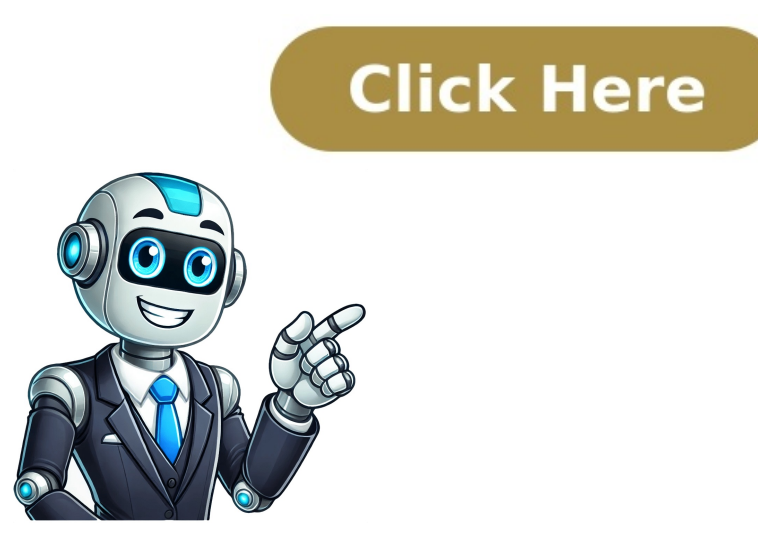

If you're wondering how to upload a document to ChatGPT using the OpenAI API, you're probably either an adventurous person or a developer. For devs, this guide will focus on basics and assume some familiarity with coding. To get started, create a new project in PyCharm (free community edition) and paste the code below into the file called `main.py`. You'll need to replace `'YOUR-API-KEY'` with your actual API key. Here's what you can do: 1. First, convert your document (PDF/docx) to text using a txt converter. 2. Then, send the text to ChatGPT through the OpenAI API. Note that there are limitations: you can't upload large files directly, and you'll need to choose the right GPT model for your needs. You will see that openai at the top is highlighted red. Hover over it for a few seconds and you should see what you see in my screenshot. Click on install package openail: On line 4, you will see openai.api\_key = 'YOUR-API-KEY'. Replace YOUR-API-KEY'. Replace YOUR-API-KEY'. Replace YOUR-API-KEY'. the name 'FILENAME.txt in the same folder you created your project. Right click your project folder, click on new -> File -> Filename.txt. You can alternatively create a file with a different name, but you would need to update this line (line 24):file content = read file('FILENAME.txt')Change FILENAME.txt to your actual filename. Right click somewhere inside the editor and click on Run 'main' Here at the bottom you will have a terminal open. It will say: 'What is your question?:'. Type in your data, and wait for the chatbot to respond: This is pretty much it. This is very simple implementation, and if there is interest I can create something a bit more complex, but it will get you started. You can make the process iterative and aks multiple questions, dynamically enter filenames / paths etc. Lots of possible improvements and cool stuff you can do from this point. It shouldn't be more than the total context the model you're using allows, together with the length of output you expect. You can see the context limits for the models here: We are using the default gpt-3.5-turbo here, so the context is around 4k, which is about 3000 words. You can definitely go way above it with a different model. Currently up to 32k tokens, and you need to use the pricy GPT4. By default, OpenAI will not use your conversations through the API to train the model. However, they still keep them in the system for 30 days for abuse monitoring. Having that in mind, make sure you do not use any sensitive data. From the OpenAI directly where they do not store any data at all, but that is possible after a direct conversation with one of their sales teams. So if you're a company, you still have options. To understand how ChatGPT (the online chatbot itself) stores and handles data, check out my comprehensive article here: Does Chat GPT Save Data? OpenAI gives you a simple way of using its API to communicate with different ChatBots. However, it is much easier to use the ChatGPT chatbot itself, especially after the introduction of the Code Interpreter. Check my comprehensive article on the topic here: How To Upload A Document To ChatGPT. The main two reasons here are: Data Privacy and Context Limit. By default, the conversations you have with the Chatbot will not be used to train the model if you use the API. Additionally, if you are a company, you can negotiate with OpenAI a solution that doesn't even store the data for the default 30 days. Depending on the model you choose to upload the document to, you can have up to a whooping 32k context limit. From what I could gather from around the web, it seems Uploading Excel Files to ChatGPT: A Step-by-Step Guide ChatGPT Plus has a context limit. of around 4k, allowing for more file options, an improvement over previous versions. To upload an Excel file to CSV by opening it, clicking "File," then "Save As," choosing CSV from the dropdown, and saving it. This conversion is key because ChatGPT handles CSV files more efficiently than native Excel files. CSV files are simple text files with data separated by commas, making them easier for AI to process. Next, access the ChatGPT interface where you'll upload your file. Navigate to the platform, log in with your credentials, and ensure you're in the right chat or workspace. Find the file upload button, typically represented by a paperclip icon or "Upload File" button, and click it. Select and upload your CSV file from its location, making sure it's attached to your chat session for ChatGPT to analyze and interact with. Finally, interact with the data you've uploaded. Ask ChatGPT questions or request specific analyses based on the data in the CSV file. Tips for uploading Excel files include ensuring your CSV is clean and well-formatted, keeping column headers clear, and double-checking data types. Use a smaller dataset at first to test interactions, save regularly to avoid losing important changes, and frequently ask questions if needed. ChatGPT's capabilities are enhanced when dealing with simpler, text-based data, making it easier to process and interpret actions if needed. ChatGPT can handle complex data, the quality of interpret actions if needed. file uploads, with varying limits depending on the platform; it is recommended to check specific guidelines for the chosen interface. To ensure accurate responses from ChatGPT, properly organize data, use clear questions, and maintain a clean and organized approach. Uploading an Excel file to ChatGPT involves converting it to CSV format and following straightforward steps: accessing the interface, locating the file upload option, uploading the CSV file, interacting with the data, and ensuring clean organization for optimal results. Regular experimentation and practice will enhance proficiency in utilizing ChatGPT's features.